税証明等オンライン申請 マニュアル

【本人確認をマイナンバーカード(電子署名)で申請する場合】

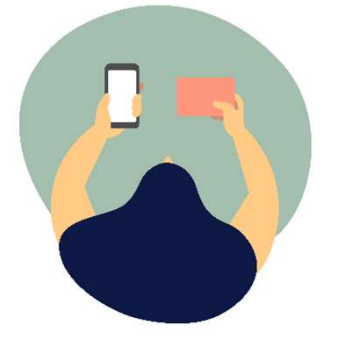

R6.8月版

高岡市

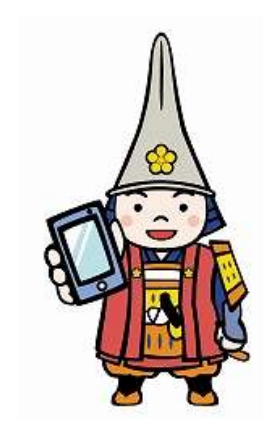

目次

| 申請者 | 音の手続きの流れ しんちょう しんしょう しんしょう たんしょう しんしょう しんしょう しんしょう しんしょう しんしょう しんしょう しんしょう しんしょう しんしょう しんしょう しんしょう しんしょう しんしょう しんしょう しんしょう しんしょう しんしょう しんしょう しんしょう しんしょう しんしょう しんしょう しんしょう しんしょう しんしょう しんしょう しんしょう しんしょう しんしょう しんしょう しんしょ しんしょ | ページ  |
|-----|----------------------------------------------------------------------------------------------------|------|
| 0   | 申請にあたっての注意事項・・・・・・・・・                                                                                                    | • 2  |
| 1   | 事前準備・・・・・・・・・・・・・・・・・                                                                                                    | • 3  |
| 2   | 申請・・・・・・・・・・・・・・・・・・                                                                                                    | • 4  |
| 3   | 申請完了・・・・・・・・・・・・・・・・・                                                                                                    | • 8  |
| 4   | 手数料納付・・・・・・・・・・・・・・・・・・・・・・・・・・・・・・・・・・・・                                                                                                    | • // |
| 5   | 証明書発送・・・・・・・・・・・・・・・・・                                                                                                    | • 11 |
| 6   | 交付完了・・・・・・・・・・・・・・・・・・                                                                                                    | • // |
|     | 申請を取り下げる場合・・・・・・・・・・・                                                                                                    | • 12 |
|     | 申請不受理の場合(証明書を発行できない場合)・                                                                                                    | • 13 |
|     | その他の場合(手数料や郵便料が変更となる場合)                                                                                                    | • 11 |

## 0 申請にあたっての注意事項

◆本申請で交付できる証明書等は、<u>申請者本人分のみ</u>となります。申請者本人以外の 証明書等の交付を希望される場合は、市民税課窓口もしくは郵送請求での対応となります ので、ご注意ください。

◆本申請では、マイナンバーカードの署名用電子証明書を使用した本人確認を行います。マイナンバーカードをお持ちでない方は申請できません。
 <マイナンバーカードの電子証明書について(市HP) >
 <a href="https://www.city.takaoka.toyama.jp/soshiki/shiminka/2/4/1/2366.html">https://www.city.takaoka.toyama.jp/soshiki/shiminka/2/4/1/2366.html</a>

◆本申請で交付できる証明書及び手数料等は次のとおりです。 なお、証明書は郵送にて送付するため、別途郵送料が発生します。

|     | 証明書            | 手数料/通 | 備考               |
|-----|----------------|-------|------------------|
|     | 所得証明           | 300円  | 所得金額のみ           |
|     | 課税証明           | 300円  | 市・県民税額のみ。非課税の場合は |
| ≣¥  |                |       | 非課税事由のみ          |
| ≣π  | 所得課税証明         | 300円  | 所得金額、市・県民税額、控除額、 |
| 昭   |                |       | 所得控除内訳等          |
| 473 | 納税証明書          | 300円  |                  |
|     | 完納証明書          | 300円  |                  |
|     | 軽自動車税(種別割)納税証明 | 0円※   | 車検用              |
| 固   | 評価証明           | 300円  |                  |
| 定   | 公課証明           | 300円  |                  |
| 資   | 価格通知書          | 0円※   | 法務局専用            |
| 産   | 資産証明           | 300円  |                  |
| 関   | 登載証明           | 300円  |                  |
| 係   | 課税台帳の写し(名寄帳)   | 300円  |                  |

※発行手数料は無料ですが、別途郵送料が発生します。

## 1 事前準備

(1) マイナンバーカード・スマートフォン<sup>※</sup>・お支払い用のクレジットカードまたは スマホ決済(PayPay)を用意してください。(コンビニ払いも可)

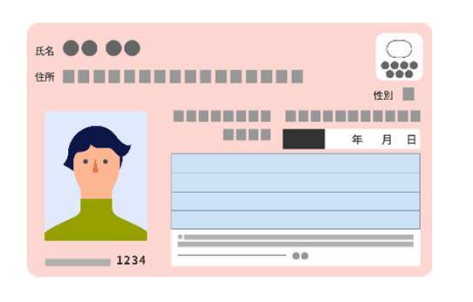

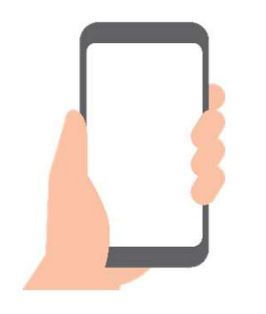

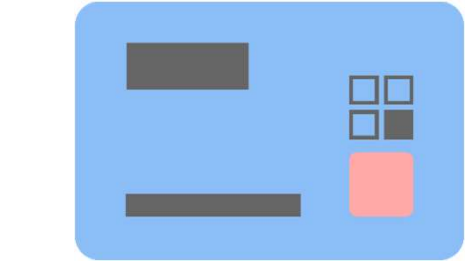

マイナンバーカードは、 **署名用電子証明書**の 暗証番号が必要です。 (英数字**6**桁~**16**桁)

**※IC**カード対応のカードリーダーがあればパソコンからでも 申請できます。詳細は富山県電子申請サービスの事前準備を ご確認ください。 (<u>https://shinsei.pref.toyama.lg.jp/public\_16/prepare\_sds.html</u>)

(2) 富山県電子申請サービスに利用者登録をします。
 初めて申請される方はトップページ右上の「利用者登録はこちら」から利用者登録を行ってください。

【富山県電子申請サービス】 (<u>https://shinsei.pref.toyama.lg.jp/SdsJuminWeb/JuminLgSelect</u>)

(3) スマートフォンに「HARP電子署名アプリ」をインストールしてください。
 (マイナンバーカードを使用して電子署名する際に使用します。)
 ※iPhone及びAndroidユーザーともにこのアプリのインストールが必要です。

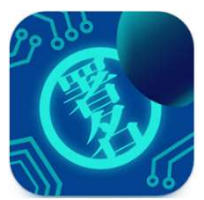

iPhoneはこちらから

<u>Androidはこちらから</u>

※<u>Androidのスマートフォンユーザーの方</u>は上記アプリのほか、

「<u>Android用JPKI利用者ソフトアプリ</u>」のインストールが必要になります。

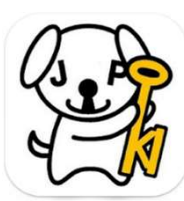

富山県電子申請サービス事前準備について 詳しくは下記URLよりご確認いただけます。 (<u>https://shinsei.pref.toyama.lg.jp/manual/pub</u> <u>lic/sds prepare manual.pdf</u>)

## 2 申請

(1) 富山県電子申請サービスにログインし、該当の手続きを選択します。 ※ここではiPhoneを使用した場合の操作手順を記載しています。

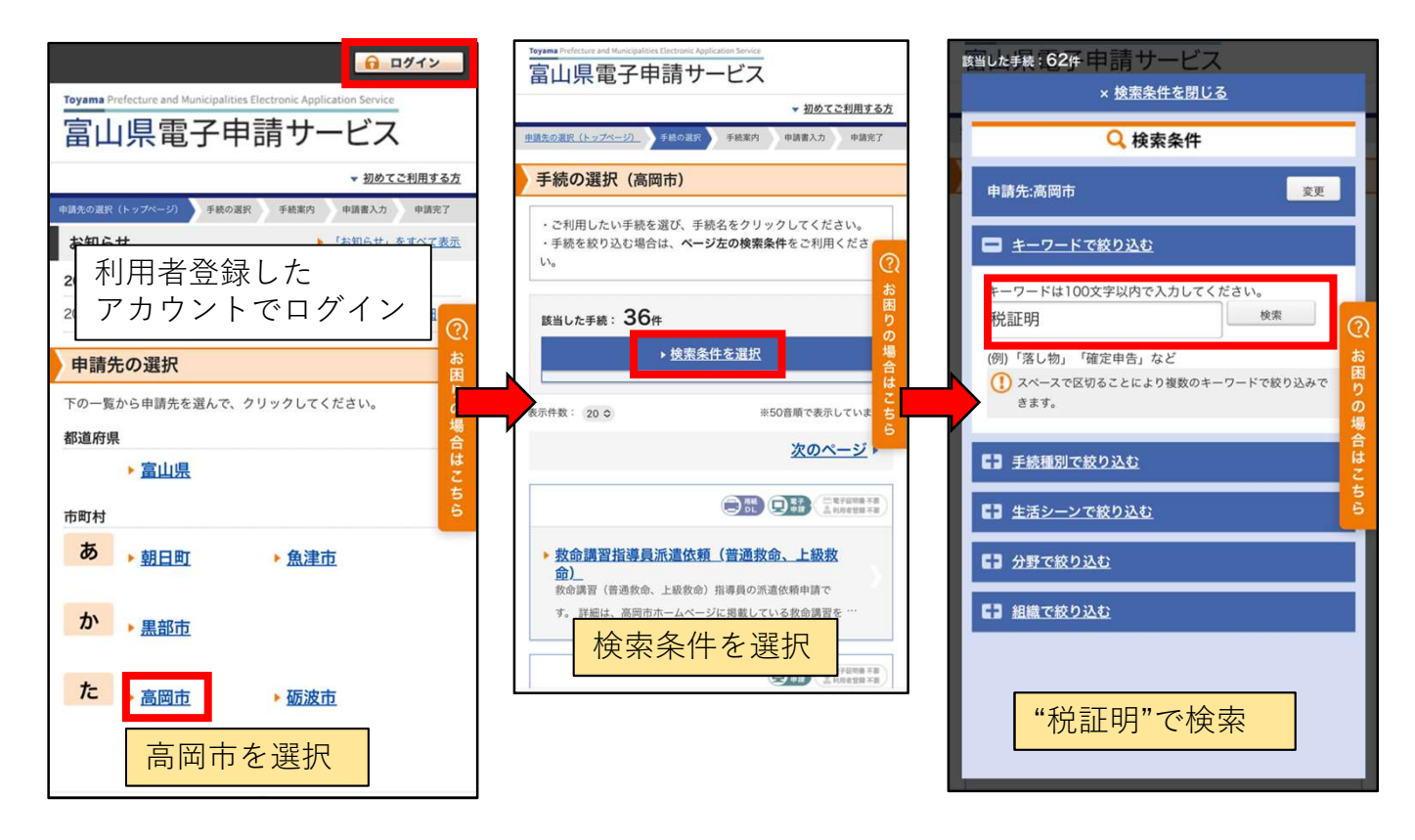

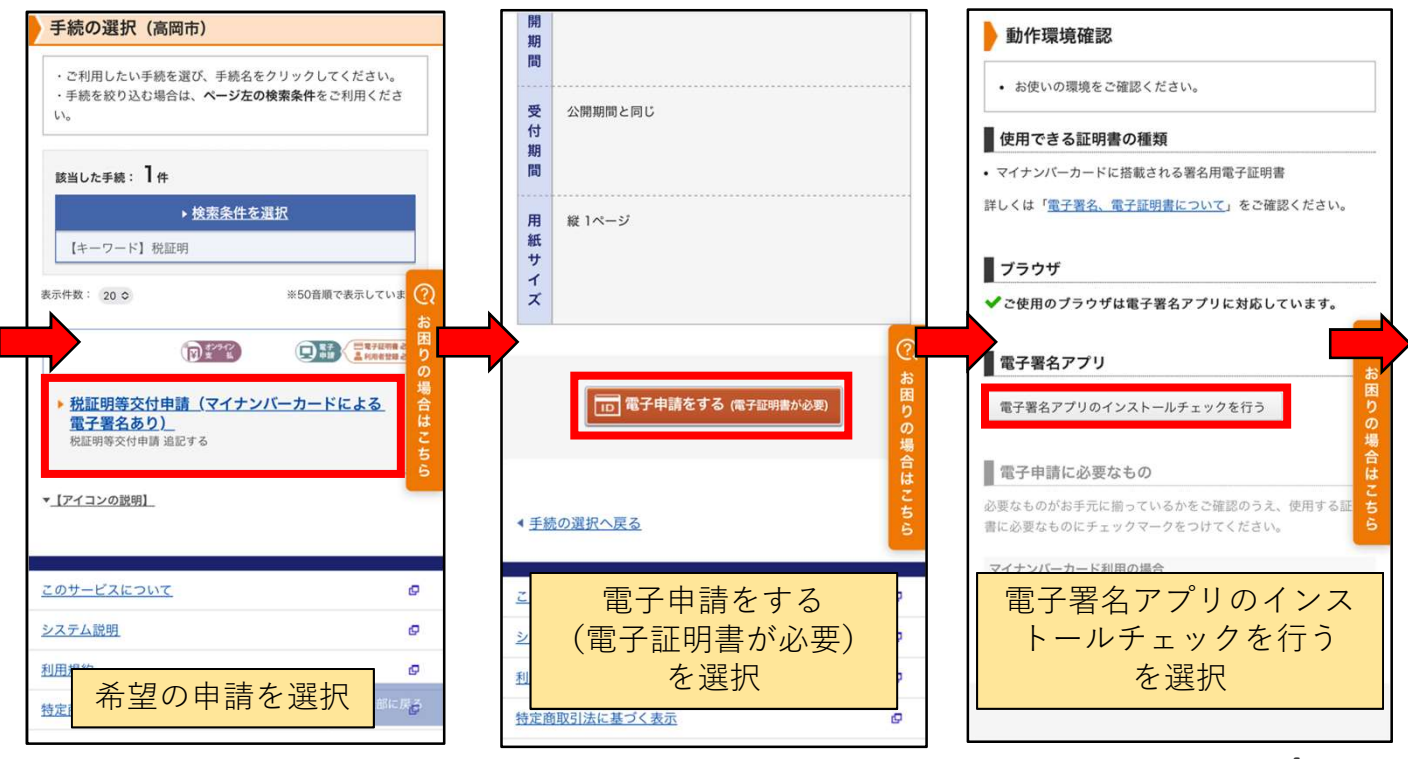

#### (2)電子署名アプリのインストールチェックを行い、必要情報をフォームに 入力します。

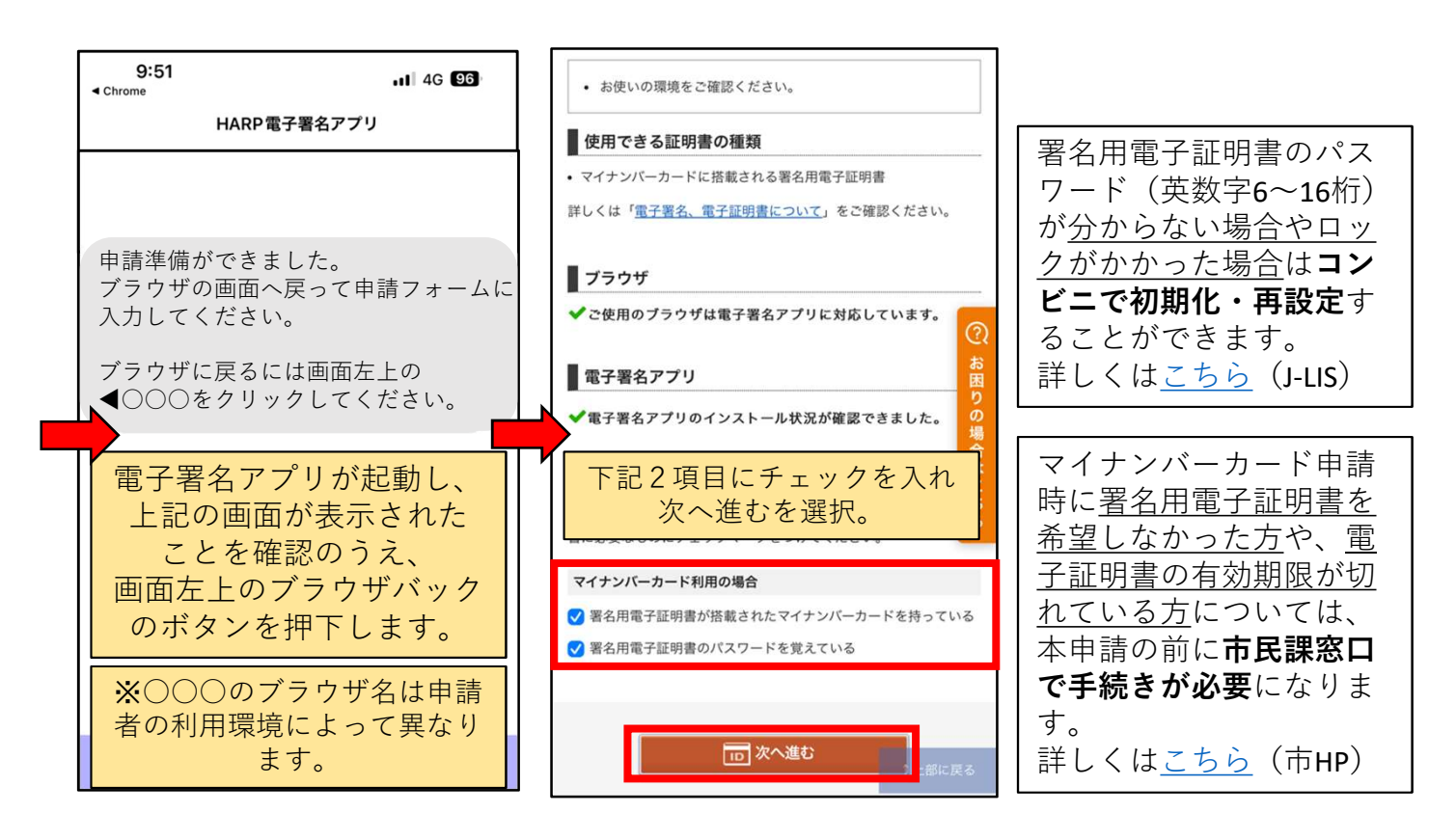

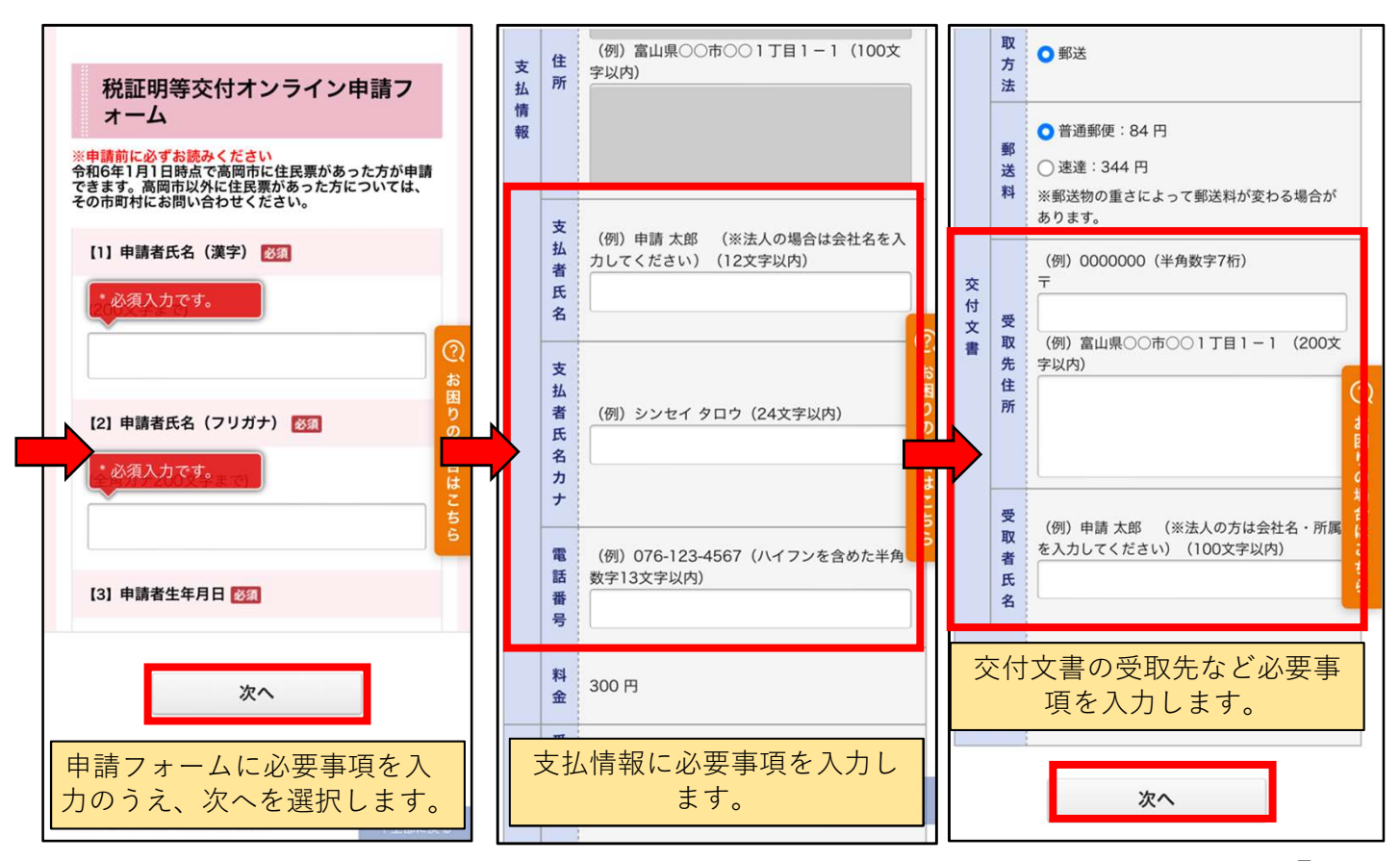

(3) 電子署名画面に進みます。

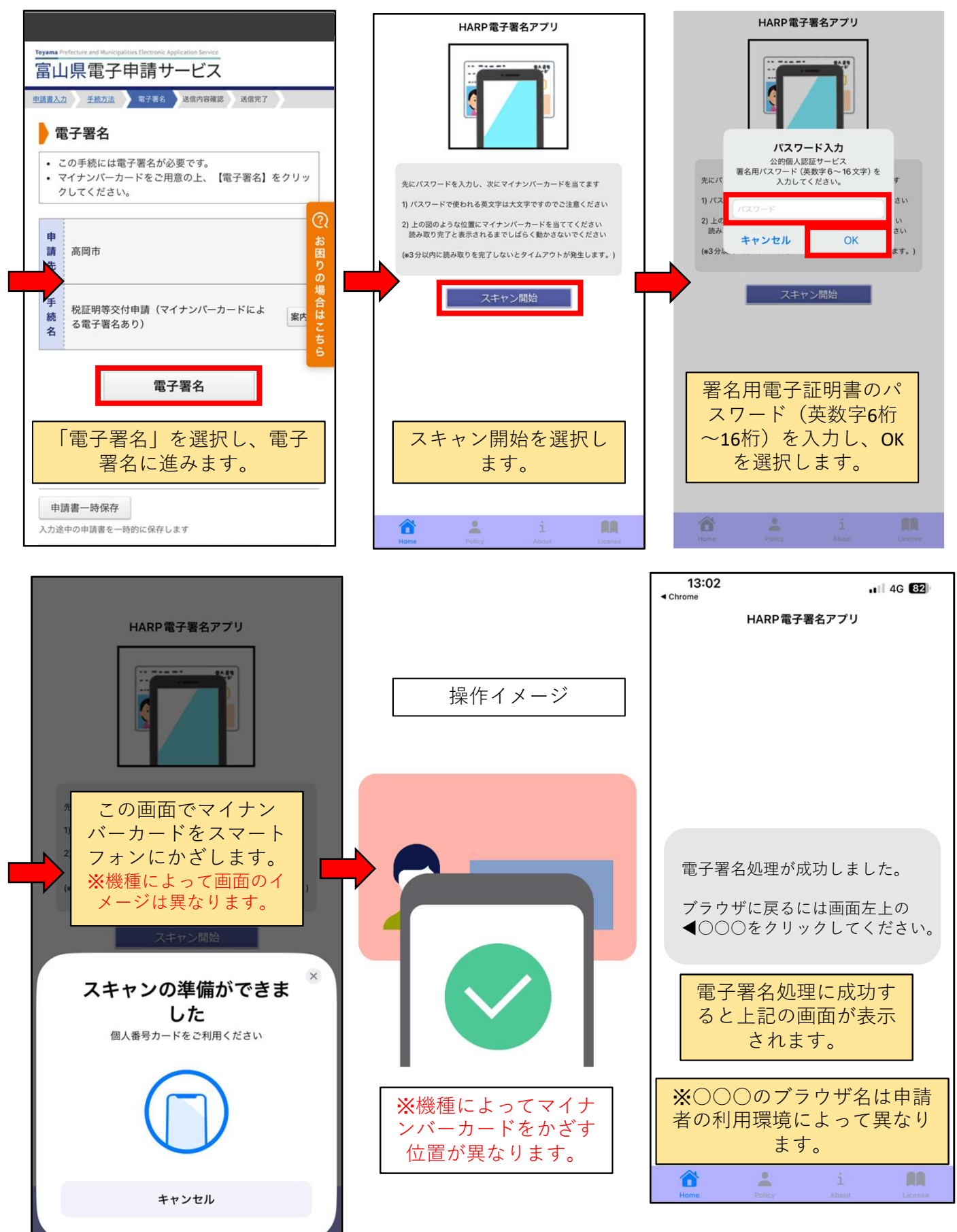

(4)送信内容を確認のうえ、送信ボタンを押下し、申請が完了となります。

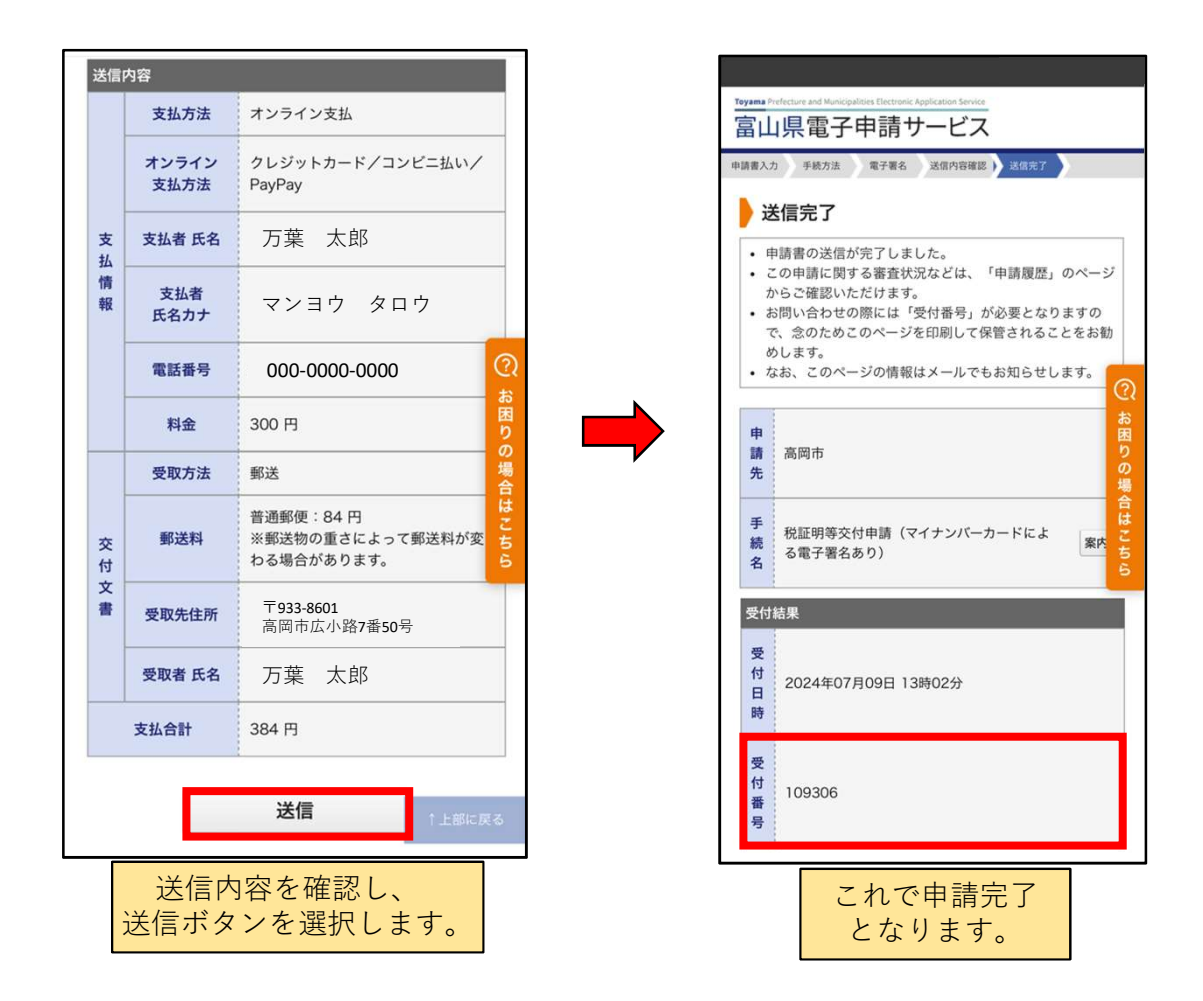

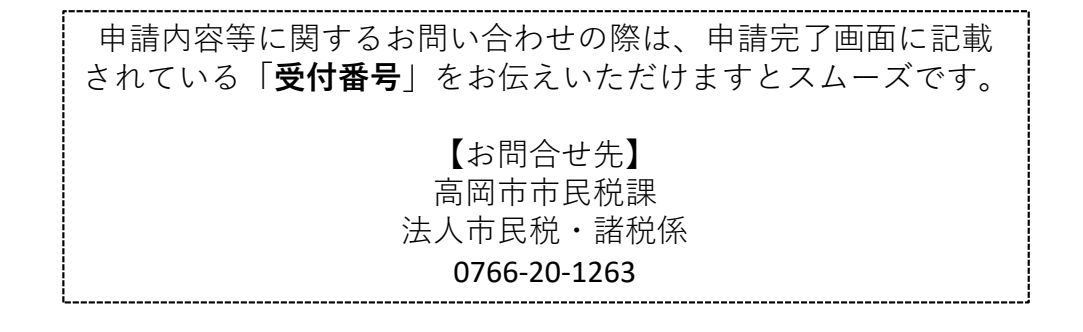

7

## 3 申請完了

申請完了後、「申請を受付ました」メールが配信されます。

## 4 手数料納付

市民税課で受理後、「手数料納付のお願い」メールが配信されます。(画像はイメージです)

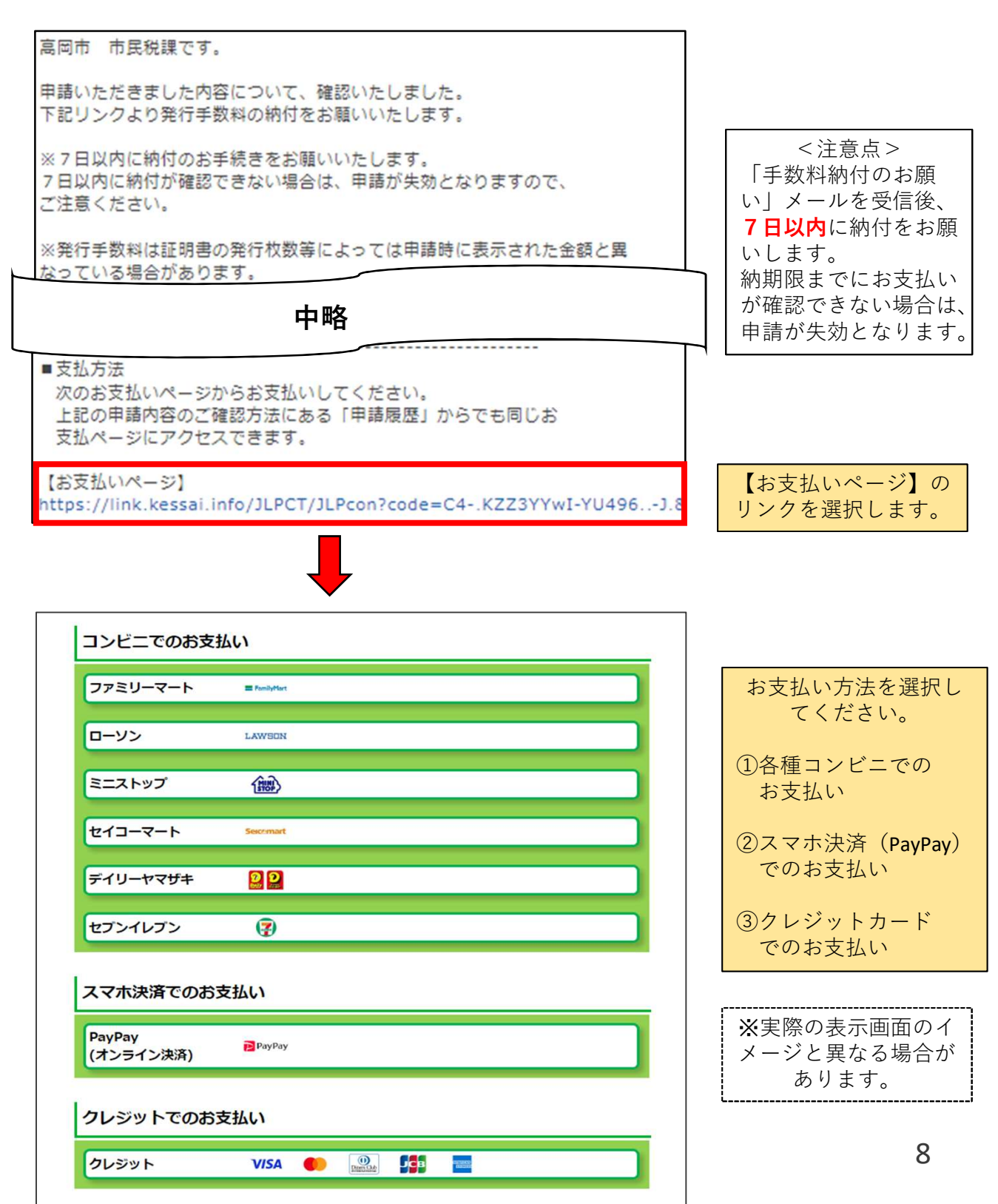

①コンビニでお支払いする場合

ファミリーマート、ローソン、ミニストップ、セイコーマート、デイリーヤマザキ、セブ ンイレブンに対応しています。

マルチコピー機や店内端末(Loppiなど)の操作が必要になる場合があります。 その場合の操作方法などについては、表示される案内画面に従ってください。

| ファミリーマート                                                                                                    | ■ FunityBart                                                                                                    |                                                                                      | お支払い方法を選択してください。                                      | 0                                                     |
|----------------------------------------------------------------------------------------------------|----------------------------------------------------------------------------------------------------|--------------------------------------------------------------------------------------|-------------------------------------------------------|-------------------------------------------------------|
| ローソン                                                                                                    | LAWSON                                                                                                    |                                                                                      |                                                       |                                                       |
| ミニストップ                                                                                                    | <u>ش</u>                                                                                                    |                                                                                      | ● 重要なお知らせ                                             |                                                       |
| セイコーマート                                                                                                    | Second                                                                                                    |                                                                                      | PayPay                                                |                                                       |
| デイリーヤマザキ                                                                                                    |                                                                                                    |                                                                                      | Prayray                                               |                                                       |
| セブンイレブン                                                                                                    | 9                                                                                                    |                                                                                      |                                                       |                                                       |
| マホ決済でのおま                                                                                                    | を払い                                                                                                    |                                                                                      |                                                       |                                                       |
| PayPay<br>(オンライン決済)                                                                                                    | PayPay                                                                                                    |                                                                                      |                                                       |                                                       |
|                                                                                                    |                                                                                                    |                                                                                      |                                                       |                                                       |
| 7レジットでのおう                                                                                                    | 5払い                                                                                                    |                                                                                      |                                                       |                                                       |
| クレジット                                                                                                    | VISA 🌒 🎰 🎦                                                                                                    |                                                                                      |                                                       |                                                       |
|                                                                                                    |                                                                                                    | <br>PayPayを選択し                                                                       | 、ます。                                                  |                                                       |
| ayPayでのお支払<br>ご注意                                                                                                    | Lt.                                                                                                    | L<br>PayPayを選択し                                                                      | 、ます。                                                  |                                                       |
| PayPayでのお支払<br>)ご <u>注意</u><br>Si支払い方法                                                                                                    | <u>(</u> {})                                                                                                    | L<br>PayPayを選択し                                                                      | 、ます。                                                  |                                                       |
| ayPayでのお支払<br>ご注意<br>3支払い方法<br>1 「PayPayでさ                                                                                                    | ない                                                                                                    | PayPayを選択し                                                                           | <mark>、ます。</mark>                                     |                                                       |
| PayPayでのお支払<br>ご注意<br>S支払い方法<br>1 「PayPayでお                                                                                                    | ち支払い」ボタンをタップします。                                                                                                    | PayPayを選択し                                                                           | ノます。<br>PayPayでお支                                     | 払いを選択後、                                               |
| <ul> <li>ayPayでのお支払</li> <li>ご注意</li> <li>3支払い方法</li> <li>1 「PayPayでは</li> <li>スマートフォ<br/>はPayPayアプロ</li> <li>マイトからお<br/>携帯電話番号<br/>プします。<br/>※ワンタイム</li> </ul>                           | ない<br>お支払い」ボタンをタップします。<br>マ<br>ンにPayPayアプリがインストールされて<br>プリからお支払いできます。<br>リがインストールされていない場合はPay<br>支払いできます。<br>・パスワードを入力後、「ログイン」ボ<br>パスワード認証を求められることがあり | PayPayを選択し<br>ている場合<br>iyPayのWeb<br>Kタンをタッ                                           | レます。<br>PayPayでお支<br>PayPayアプリに<br>PayPayアプリて<br>従ってく | 払いを選択後、<br>画面遷移します。<br>での操作は案内に<br>たさい。               |
| ayPayでのお支払<br>ご注意<br>3支払い方法<br>1 「PayPayでは<br>スマートフォ<br>はPayPayアプ<br>PayPayアプ<br>2 サイトからお<br>携帯電話番号<br>プします。<br>※ワンタイム                                                                    | ない<br>ち支払い」ボタンをタップします。<br>ンにPayPayアプリがインストールされて<br>プリからお支払いできます。<br>リがインストールされていない場合はPay<br>支払いできます。<br>・パスワードを入力後、「ログイン」ボ<br>パスワード認証を求められることがあり      | PayPayを選択し<br>ている場合<br>iyPayのWeb<br>Kタンをタッ<br>)ます。                                   | レます。<br>PayPayでお支<br>PayPayアプリに<br>PayPayアプリて<br>従ってく | 払いを選択後、<br>画面遷移します。<br>での操作は案内に<br>こださい。              |
| ayPayでのお支払         ご注意         S支払い方法         1 「PayPayでは         スマートフォ         はPayPayアプロ         PayPayアプロ         サイトからお         汚帯電話番号         プします。         ※ワンタイム         3 お支払い内容 | ない<br>ち支払い」ボタンをタップします。<br>ンにPayPayアプリがインストールされて<br>プリからお支払いできます。<br>リがインストールされていない場合はPay<br>支払いできます。<br>・パスワードを入力後、「ログイン」ボ<br>パスワード認証を求められることがあり      | PayPayを選択し         ている場合         iyPayのWeb         ボタンをタッ         jます。         プします。 | レます。<br>PayPayでお支<br>PayPayアプリに<br>PayPayアプリて<br>従ってく | 払いを選択後、<br>画面遷移します。<br><sup>*</sup> の操作は案内に<br>. ださい。 |

②PayPayでお支払いする場合

#### ②クレジットカードでお支払いする場合

#### VISA、Mastercard、Diners Club、JCB、American Expressに対応しています。

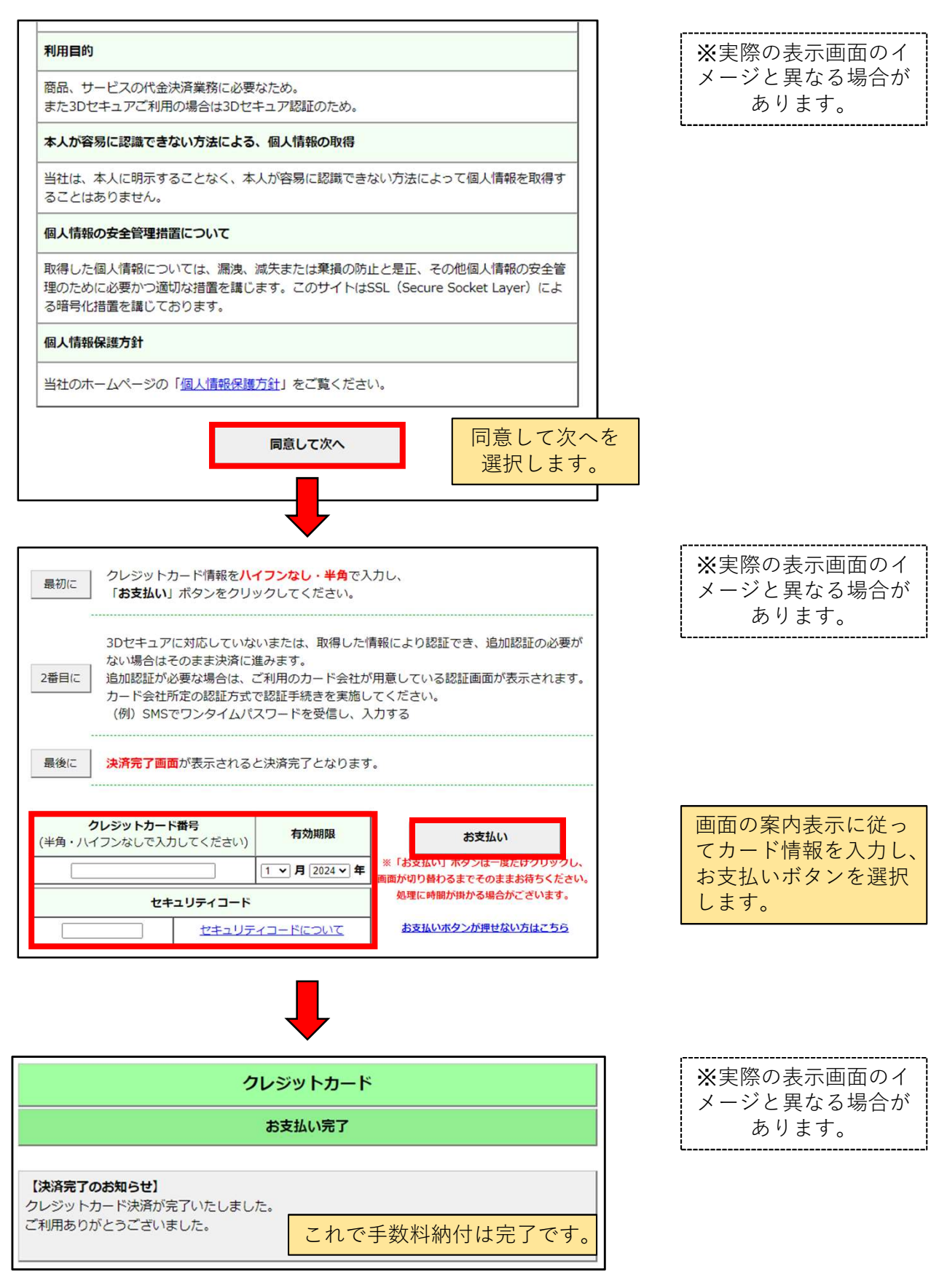

手数料の納付完了後、「手数料納付完了のお知らせ」メールが配信されます。

10

### 5 証明書等発送

市民税課で手数料納付を確認し、証明書等の発送準備が完了すると、「証明書発送のお知 らせ」メールが配信されます。

「証明書発送のお知らせ」メールの一例(内容が異なる場合もあります)

高岡市 市民税課です。 本日、申請いただいた証明書を発送いたしましたので、お知らせします。 本申請に関するお問い合わせは、下記よりお願いいたします。 なお、お問い合わせの際には下記の【受付番号】をお伝えください。 【問い合わせ先】 高岡市市民税課 TEL: 0766-20-1263 ...... 【申請先】 高岡市 【手続名】 【テスト】税証明等交付申請(電子署名あり) 【受付日時】2024年07月03日 14時28分 【受付番号】109173 ..... 【審査完了日時】2024年07月03日 15時20分 【審査結果】審査が完了いたしました。 ------■文書の交付について【重要】 申請時にご指定いただいた宛先に郵送いたします。

6 交付完了

市民税課で証明書等の発送が完了すると、「交付完了のお知らせ」メールが配信されます。

「交付完了のお知らせ」メールの一例(内容が異なる場合もあります)

| =================================<br>このメールは「富山県電子申請サービス」                                     |
|----------------------------------------------------------------------------------------------|
| にご登録いただいたお客様のアドレスにお送りしています。<br>返信メールでお問い合わせいただいても、お答えができませんので<br>あらかじめご了承願います。               |
| このたびは富山県電子申請サービスを<br>ご利用いただきありがとうございます。<br>お客様からいただいた申請について、交付が完了いたしましたので<br>次のとおりお知らせいたします。 |
| 【申請先】 高岡市<br>【手続名】 【テスト】税証明等交付申請(電子署名あり)<br>【受付日時】2024年07月03日 14時28分<br>【受付番号】109173         |
| 【受取方法】郵送<br>【郵送方法】普通郵便                                                                       |

## 申請を取り下げる場合

入力内容に誤りがあった場合や、申請が不要になった場合には、取り下げることができます。 ※手数料納付後は、取り下げできませんのでご注意ください。

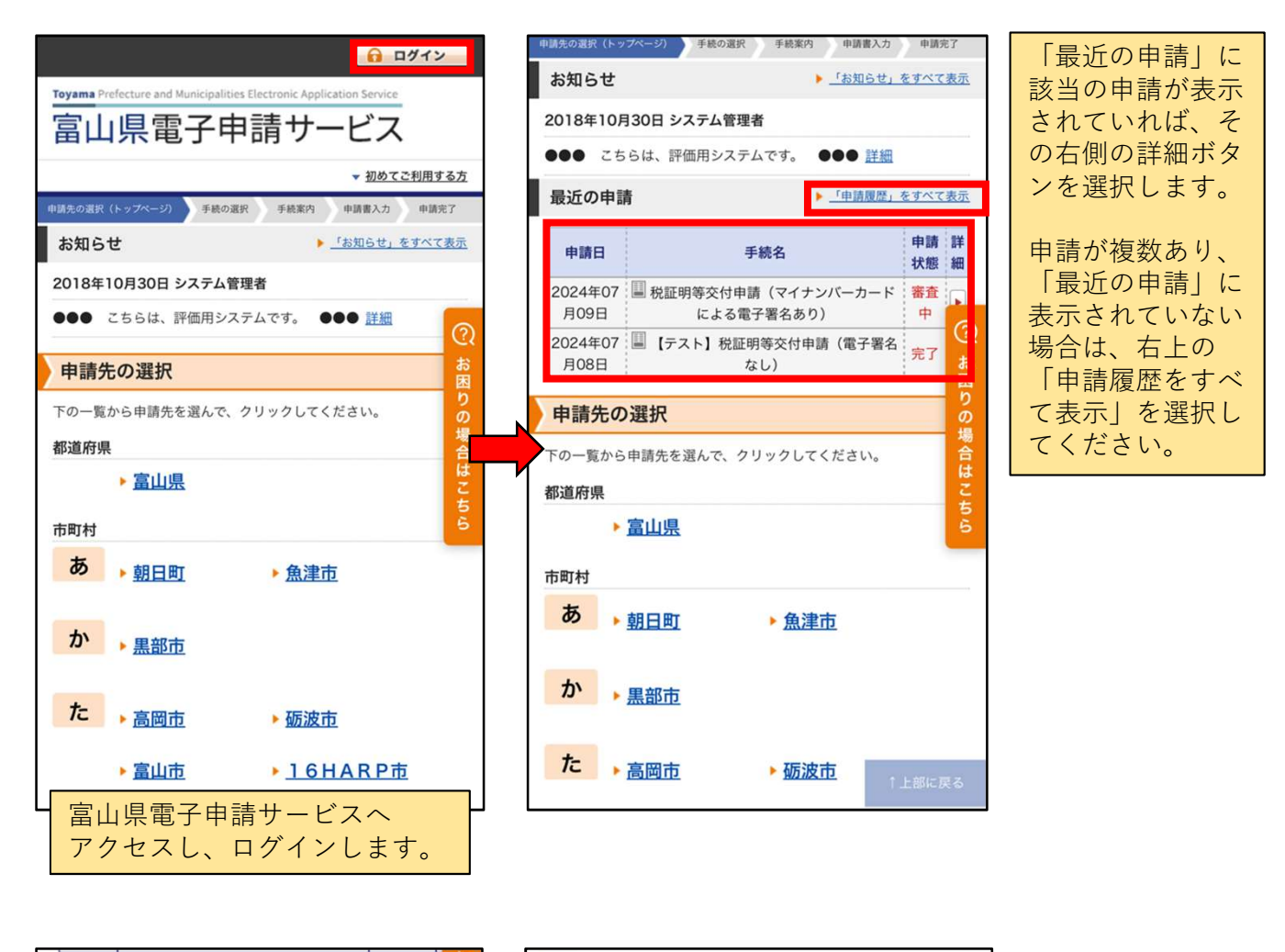

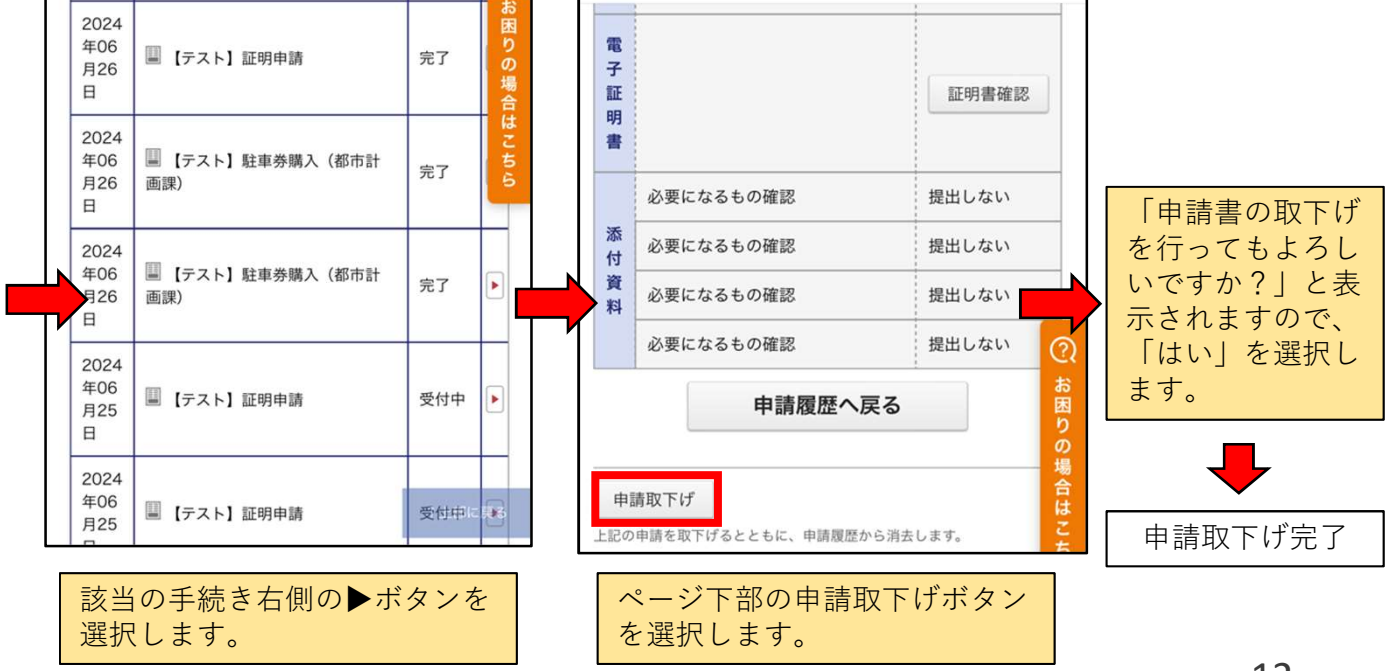

# ●申請不受理の場合(証明書を発行できない場合)

申請者要件を満たしていない、本人確認ができない等の理由により、証明書が発行できない 場合は、市民税課で申請不受理処理が行われ、その旨のメールが配信されます。 不受理の理由については、メールに記載されますので、ご確認ください。

### ●その他の場合

・<u>手数料や郵便料が変更となる場合</u>
 証明書の発行枚数等によって、申請時に表示された郵便料で発送できない場合があります。その際には、申請後、修正した手数料金が記載された「手数料変更のお知らせ」メールが配信されます。変更理由もそのメールに記載されますので、ご確認下さい。